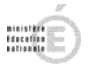

### Compensation du comptable du mandat des bourses

# Contexte

Les bourses nationales sont payées aux familles après déduction des frais de pension ou de demi-pension opérée par une compensation du comptable. Cette compensation instruite dans SCONET GFE permet de générer un fichier des paiements destinés aux familles. Le mandat des bourses nationales se traduisant dans certains établissements par deux opérations budgétaires, un mandat constatant le paiement aux familles (compte de paiement 5159) et un mandat constatant la compensation des créances de demi pension (compte de paiement 4112), cette fiche montre qu'à partir d'un seul mandat du montant total des bourses, il est possible pour le comptable d'effectuer cette compensation en toute sécurité.

# Les opérations en comptabilité budgétaire

L'ordonnateur a effectué un mandat au chapitre F compte 6571 – bourses nat. Etudes, d'équipt. - d'un montant de 1000, 600 sont à payer aux familles et 400 sont à reverser au crédit du compte 4112 au titre de la compensation comptable dettes bourses / créances demipension.

# Les opérations en comptabilité générale

L'agent comptable après avoir réceptionné l'écriture automatique va la modifier en affectant un compte de liaison 4662 et un compte de paiement 5159. <u>Par sécurité, pour ne pas oublier</u> <u>d'effectuer la compensation dans le module paiement, il peut différer le paiement</u>.

| Chapitre                                    | N81 Bourses nationales                                                                 |                 | Disponible 120 000.00   |  |  |
|---------------------------------------------|----------------------------------------------------------------------------------------|-----------------|-------------------------|--|--|
| Compte par nature                           | 6571 - BOURSES NAT.ETUDE                                                               |                 |                         |  |  |
| Compte de liaison                           | 4662 - MANDATS A PAYER EX.COL                                                          |                 |                         |  |  |
| Montant                                     | 1 000.00                                                                               |                 | Bordereau 2<br>Mandat 2 |  |  |
| Référence                                   | bourses 1er trim année10/11                                                            |                 | Liquidation 2           |  |  |
| urnisseur<br>Raison Sociale   DI\<br>R.I.B. | ERS CREANCIERS                                                                         | Raison Sociale  |                         |  |  |
| Domiciliation Po                            | ur ordre                                                                               | Domiciliation   |                         |  |  |
| iiement<br>Compte                           | 5159 - TRESOR CHEQUES A PAYE                                                           | R 💌             |                         |  |  |
| Rejetée Motif R<br>C Dépa<br>C Comp         | ejet<br>issement de Crédits 🦵 Pièce d'origine<br>ote anormalement négatif 🛛 Commentair | rejetée C Autre | C Mauvaise imputation   |  |  |

Après la modification de l'écriture, la validation s'effectue en suivant le schéma habituel de validation des écritures automatiques.

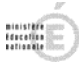

### Le paiement est ensuite réceptionné en « paiement interne » avant d'être modifié. Menu « Paiement en attente » :

| Deaiements en attente         |                   |         |                |              |         |
|-------------------------------|-------------------|---------|----------------|--------------|---------|
| Sélectionner Tout             |                   |         |                |              | Î       |
| Etablissement Référence       | Bénéficiaire      | Montant | Origine        | Destinataire | Etat    |
| 0921676X BORDEREAU 3 MANDAT 3 | DIVERS CREANCIERS | 1       | 000.00 Interne |              | Différé |

En choisissant l'option « Modification » sur l'écriture concernée, la fenêtre suivante apparaît :

| Destinataire<br>POUR ORDRE                                                                                          | Montant<br>1 000.00                                                                   | Référence<br>bourses 1 | Compte paiement 5159 Ajouter | RIB                            | Différé<br>O | Règi, automatique<br>N |
|----------------------------------------------------------------------------------------------------|---------------------------------------------------------------------------------------|------------------------|------------------------------|--------------------------------|--------------|------------------------|
| E tablissement<br>Montant<br>Compte de liaison<br>Référence<br>Bénéficiaire<br>Raison sociale<br>Lignes de paiement | 1000.00<br>4662 - MANDATS A PAYE<br>BORDEREAU 2 MANDA<br>DIVERS CREANCIERS<br>interne | ER EX.COUR.            |                              | Destinataire à modifier Détail |              |                        |

Après avoir sélectionner la ligne d'écriture concernée, l'agent comptable va à nouveau choisir l'option « Modifier » et affecter le montant de 600 au compte 5159. Puis, il choisira l'option « Ajouter » afin de finaliser l'opération en cours : affectation du reliquat soit 400 au compte de paiement 4112.

| Modification d'une ligne de paiement interne                                                                                                    | Ajout d'une ligne de paiement interne                                                                                    |
|----------------------------------------------------------------------------------------------------|----------------------------------------------------------------------------------------------------|
| Bénéficiaire Raison sociale DIVERS CREANCIERS Détail Etablissement 0921676X Montant total 1000.00                                                                       | Bénéficiaire       Raison sociale     DIVERS CREANCIERS       Etablissement     0921676X       Montant total     1000.00 |
| Motif intervention           C Compensation du comptable         C Cession de créances           C Dpposition         C Autre                                           | Motif intervention         C Compensation du comptable       C Cession de créances         C Opposition       C Autre    |
| Destinataire  Pour ordre  C Le bénéficiaire  Autre destinataire Raison sociale                                                                                          | Destinataire     Pour ordre     Le bénéficiaire     Autre destinataire     Raison sociale                                |
| Coordonnées bancaires Mode de paiement RIB Domiciliation                                                                                                    | Coordonnées bancaires Mode de paiement RIB Domiciliation                                                                 |
| Montant 600<br>Référence bourses 1 er trim année10/11<br>Compte de paiement 5159 - TRESOR CHEQUES A PAYER<br>Règlement automatique<br>Différer Automatique Annuler Aide | Montant 400.00<br>Référence compensation AC Bourses / DP<br>Compte de paiement 4112 - FAMILLES FRAIS SCOL. EX.COUR.      |

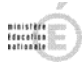

Une fois ces deux opérations effectuées l'écriture apparaît sous la forme ci après :

| Lidbassenden         | 0921676X · 0                    |           |                         |       |         |                  |  |  |
|----------------------|---------------------------------|-----------|-------------------------|-------|---------|------------------|--|--|
| Montant              | 1000.00                         | Montant t | Iontant total du mandat |       |         |                  |  |  |
| Compte de liaison    | 4662 - MANDATS A PAYER EX.COUR. |           |                         |       |         |                  |  |  |
| Référence            | BORDEREAU 2 MANDAT 2            |           |                         |       |         |                  |  |  |
| Bénéficiaire         | <i>.</i>                        |           |                         |       |         |                  |  |  |
| Raison sociale       | DIVERS CREANCIERS               |           |                         | Détai |         |                  |  |  |
| Lignes de paiement i | nterne                          |           |                         |       |         |                  |  |  |
| Destinataire         | Montant                         | Référence | Compte paiement         | RIB   | Différé | Règl. automatiqu |  |  |
| POUR ORDRE           | 600.00                          | bourses 1 | 5159                    |       | N       | N                |  |  |
|                      | 400.00                          | compensa  | 4112                    |       | N       | N                |  |  |
| POUR ORDRE           |                                 |           |                         |       |         |                  |  |  |

La modification est validée par OK uniquement si la somme des lignes est égal au montant total du mandat.

La validation du paiement s'effectue en suivant la chronologie suivante « Paiement » puis « Validation » et se terminera après avoir édité la liste du paiement modifié reproduite cidessous.

Académie de PARIS Exercice 2010

ETABLISSEMENT : 0921676X 0 PARIS

Page n° 1 Le 25/11/10

PAIEMENTS INTERNES MODIFIES

| Etablissement n°0921676X 0 |                   |               |                   |                      |       |                   |         |                    |                        |         |
|----------------------------|-------------------|---------------|-------------------|----------------------|-------|-------------------|---------|--------------------|------------------------|---------|
| Référence                  | Bénéficiaire      | Montant total | Compte<br>liaison | Etat<br>destinataire | Motif | Destinataire      | Montant | Compte<br>paiement | Règit.<br>non<br>auto, | Différé |
| BORDEREAU 2 MANDAT 2       | DIVERS CREANCIERS | 1 000.00      | 4662              |                      |       | DIVERS CREANCIERS | 600.00  | 5159               | Ø                      |         |
|                            |                   |               |                   |                      |       | DIVERS CREANCIERS | 400.00  | 4112               | Ø                      |         |
| Total 0921676X             |                   | 1 000.00      |                   |                      |       |                   |         |                    |                        |         |
| Total général              |                   | 1 000.00      |                   |                      |       |                   |         |                    |                        |         |